## Home to Add "Screening FastPass" to your Home Screen iPhone Instructions

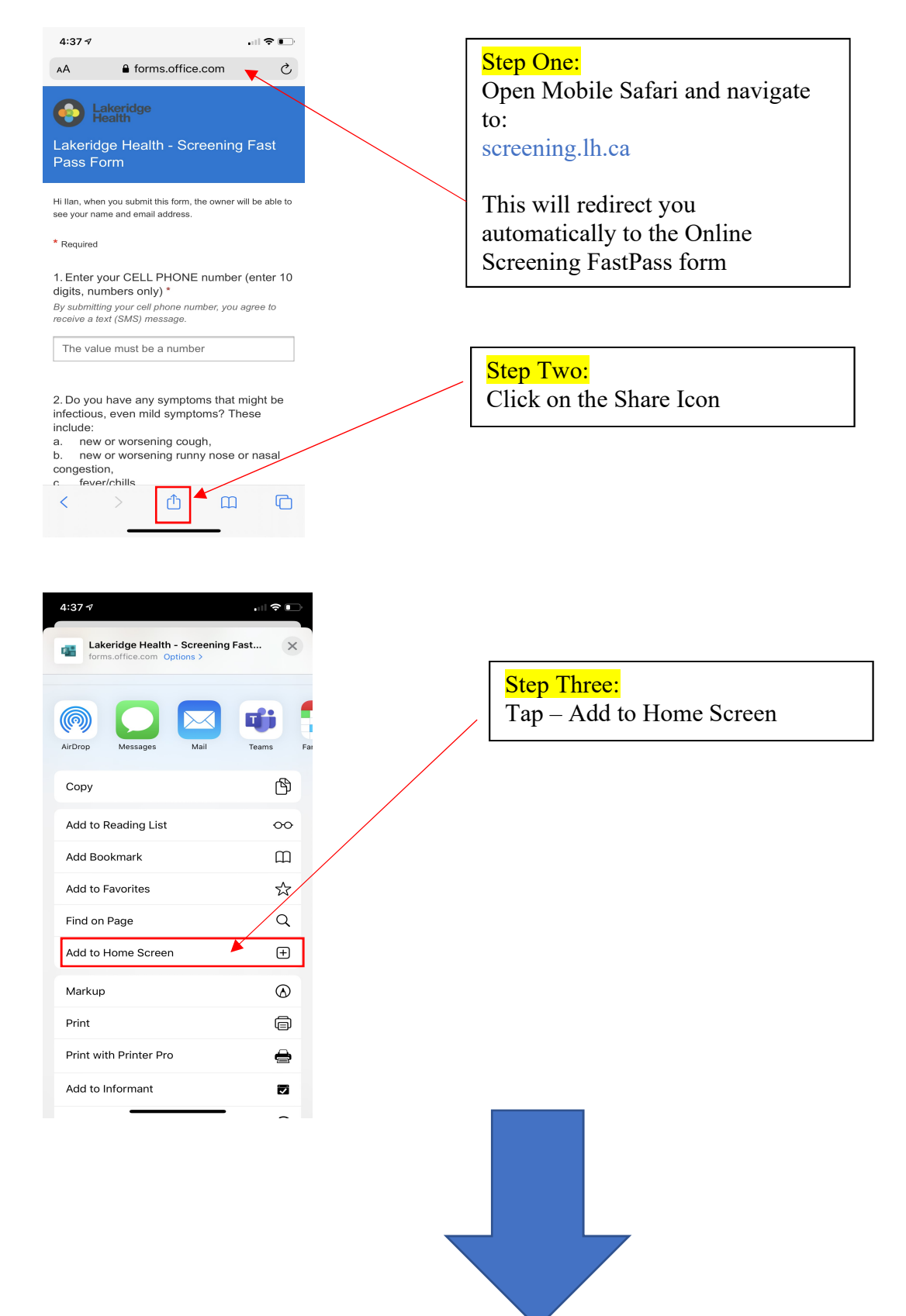

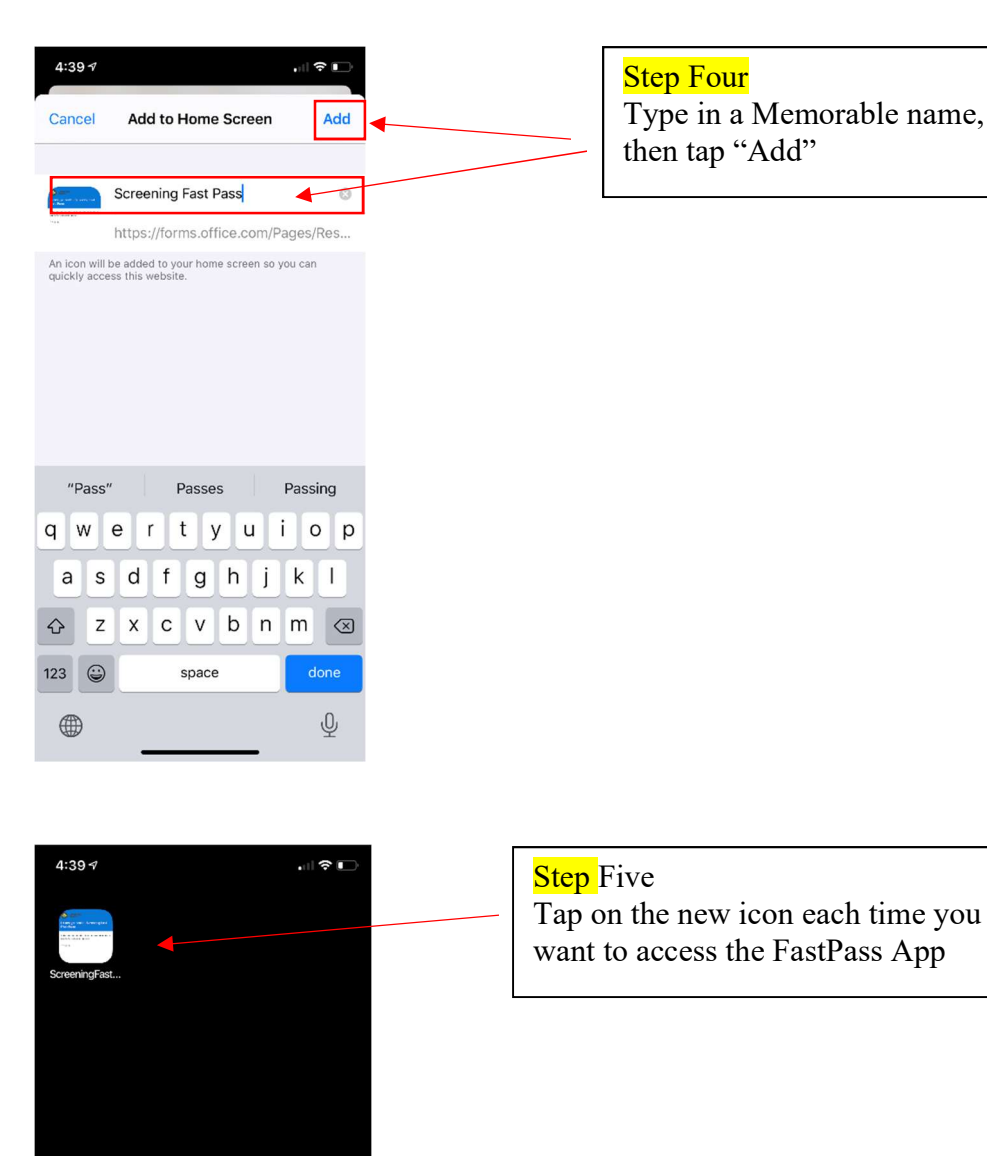

## Step Four

Type in a Memorable name, and then tap "Add"